## Reviewing gcc, make, gdb, and Linux Editors<sup>1</sup>

# Colin Gordon csgordon@cs.washington.edu

University of Washington

CSE333 Section 1, 3/31/11

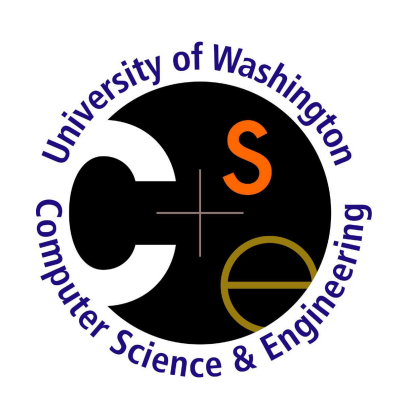

<sup>1</sup>Lots of material borrowed from 351/303 slides

- gcc: compilation, linking
- make: simple makefiles
- gdb: breakpoints, inspecting state
- Linux Editors: brief overview

Ask questions any time!

The simplest way to use gcc is:

```
gcc -o program file1.c file2.c ...
```

- This creates the executable program in the current directory.
- Omitting the -o option generates a.out.

You'll probably also want debugging information and to be warned about dangerous things you might have done:

gcc -g -Wall -o program file1.c file2.c ...

Sometimes we only want to build part of the program:

gcc -g -Wall -c module1.c

generates module1.o (an *object file*). An object file is compiled code with *unresolved references*. For example, if module1 uses printf, there will be an unresolved reference to printf in the object file.

4/23

### Linking

There is a tool called the *linker* that puts object files together. This includes resolving references:

Linking an object file with an unresolved reference to foo() to an object file with the code for foo() resolves the reference.

The linker program is called 1d, but you'll almost always just have gcc invoke the linker for you.

```
gcc -g -Wall -c module1.c
gcc -g -Wall -c module2.c
gcc -g -Wall -c main.c
gcc -o program main.o module1.o module2.o
```

gcc implicitly links against the standard C libraries.

Great, but why did we bother doing this?

Linking object files has two big advantages:

- Can ship code around without source or building an executable
  - Usually done as a *library*, which is a slighly souped-up object file
- Can (re)compile part of your program without compiling all of it
  - Recompile only what has changed, avoid wasting time recompiling unaffected code
  - Compiling just the core parts of Linux or Solaris takes 8+ hours; compiling all of Windows<sup>TM</sup> takes weeks

But there are disadvantages, too:

- It is tedious to re-type these commands as needed
- It is easy to make mistakes about which parts of your program need to be recompiled.

make is a tool that does all of this tedious work for you. All you do is:

- Write a makefile
  - Specify what depends on what. For example:
    - An object file depends on its C source and the headers that source uses
    - ★ The program depends on all the object files
  - Specify how to generate a file given what it depends on
    - ★ e.g. how to generate an object file from C files and headers
- Run the make command and tell it what final result you would like.

Something to generate is called a *target*. Something processed to produce a target is called a *source*.

```
target: source1 source2 ...
command1
command2
...
queue.o: queue.c queue.h
gcc -g -Wall -c queue.c
```

Command lines **must** start with a TAB character, not spaces. You can split a long command across multiple lines by putting  $\setminus$  at the end of the first line.

On the command line:

make target

- Looks for Makefile in the current directory, can be overridden with -f file
- If no target specified, uses first target in file

Make decides what to do based on the dependency graph and file modification times.

all: make everything

all: client server

clean: remove generated files, start over with just source clean:

rm -f \*.o client server

• These are called *phony* targets, because they never exist on disk.

How many times do you want to write all the arguments to gcc? How many places do you want to update arguments to gcc?

#### Variables / Macros

make allows variables to hold common expressions. For example:

```
CC = gcc
CFLAGS = -g -Wall
queue.o: queue.c queue.h
    $(CC) $(CFLAGS) -c queue.c
```

### **Built-in Macros**

- \$@ current target
- \$^ all sources
- \$< leftmost source</p>

#### Patterns

%.o: %.c \$(CC) \$(CFLAGS) -c \$< We now have a tool to exploit dependencies for us, but it's still a hassle to write them down correctly.

- gcc -MM [src files]
  - Useful variants like -M and -MG (man gcc)
  - Automatically create makefile rules to generate object files
  - Often run via a phony target:

```
depend: $(SRC)
    $(CC) -M $^ > .depend
```

- Then include the result in your makefile: include .depend
- Also a tool called makedepend
- Read more if you're interested

| −o file     | Writes result to <i>file</i>                                       |  |
|-------------|--------------------------------------------------------------------|--|
| -с          | Stops compilation with an object file; no linking                  |  |
| -g          | Outputs debugging information                                      |  |
| -0 <i>n</i> | Uses optimization level <i>n</i> , for $0 \le n \le 3$             |  |
| −ı dir      | Looks for header files in <i>dir</i> - an <i>include directory</i> |  |
| –L dir      | Looks for libraries to link against in <i>dir</i>                  |  |
| -1 lib      | Link against the library <i>lib</i>                                |  |
| -Wall       | Warn about anything questionable                                   |  |
| -Werror     | Treat all warnings as compilation errors                           |  |

- gdb is the debugger accompanying gcc
- A text-mode debugger as an interactive shell, though GUI frontends exist
- Provides standard debugger functionality:
  - Breakpoints
  - Stepping over lines of code, into/out of functions
  - Stack traces
  - Print variables, heap structures
  - Listing code
- Also has more advanced functionality, like data breakpoints, disassembling code...
- Pretty good built-in help system (e.g. help backtrace)
- Not very useful without -g flag (emit debugging info) to gcc

### Finding a SEGFAULT

```
#include<stdio.h>
#include<stdlib.h>
int main(int argc, char* argv[]) {
    int i;
    int total = 0;
    for (i = 0; i <= argc; i++) {
        total += atoi(argv[i]);
    }
    printf("The total is %d\n", total);
    return 0;
}</pre>
```

This program *should* print the sum of all the numbers in its arguments. Instead:

```
[csgordon@monarch:~/cse333]$ gcc -g sum.c -o sum
[csgordon@monarch:~/cse333]$ ./sum 3 4 5
Segmentation fault
[csgordon@monarch:~/cse333]$
```

First approach

Stare at the code. Really hard.

- Works sometimes.
- Often doesn't work at all.

**Better** approach

Run gdb

### Debugging with GDB I

#### First, start gdb:

```
[csgordon@monarch:~/cse333]$ gdb sum
GNU gdb (GDB) Fedora (7.1-34.fc13)
...
Reading symbols from /homes/gws/csgordon/cse333/sum...done.
(gdb)
```

#### Now run the program with arguments:

```
(gdb) run 3 4 5
Starting program: /homes/gws/csgordon/cse333/sum 3 4 5
```

Program received signal SIGSEGV, Segmentation fault. 0x4debfcOc in \_\_\_\_strtol\_l\_internal () from /lib/libc.so.6 Missing separate debuginfos, use: debuginfo-install glibc-2.12.2-1.i686 (gdb)

Now we've reproduced the bug in the debugger...

### Debugging with GDB II

#### Now we need to find out where we are

```
(gdb) backtrace
#0 0x4debfc0c in ____strtol_l_internal () from /lib/libc.so.6
#1 0x4debf970 in strtol () from /lib/libc.so.6
#2 0x4debc2c1 in atoi () from /lib/libc.so.6
#3 0x08048423 in main (argc=4, argv=0xbffff7e4) at sum.c:7
(gdb)
```

The library probably shouldn't be dereferencing a bad pointer unless we're providing bad input. It looks like we're calling the library at line 7, let's look at that:

```
(gdb) up 3
#3 0x08048423 in main (argc=4, argv=0xbffff7e4) at sum.c:7
7 total += atoi(argv[i]);
(gdb)
```

- Can also do up with no argument for moving by one frame
- There is also down to go in the other direction

#### What's wrong with our call?

```
...
#3 0x08048423 in main (argc=4, argv=0xbffff7e4) at sum.c:7
7         total += atoi(argv[i]);
(gdb) print i
$1 = 4
(gdb) p argv[i]
$2 = 0x0
(gdb) quit
```

### **Breakpoints**

```
[csgordon@monarch:~/cse333]$ gdb sum
. . .
(gdb) break sum.c:7
Breakpoint 1 at 0x804840f: file sum.c, line 7.
(gdb) r 3 4 5
Starting program: /homes/gws/csgordon/cse333/sum 3 4 5
Breakpoint 1, main (argc=4, argv=0xbffff7f4) at sum.c:7
       total += atoi(argv[i]);
7
(gdb) p i
\$1 = 0
(gdb) p argv[i]
$2 = 0xbffff991 "/homes/gws/csgordon/cse333/sum"
(gdb) c
Continuing.
Breakpoint 1, main (argc=4, argv=0xbffff7f4) at sum.c:7
7
  total += atoi(argv[i]);
(gdb) p i
3 = 1
(gdb) p argv[i]
4 = 0xbfff9b0 "3"
(gdb) q
[csgordon@monarch:~/cse333]$
```

### GDB Cheat Sheet

| Abbr. | Command                       | Result                                                 |
|-------|-------------------------------|--------------------------------------------------------|
| r     | run <i>arg</i> s              | Runs program from the start with args                  |
| b     | break <i>file</i> : <i>n</i>  | Sets a breakpoint on line <i>n</i> of <i>file</i>      |
| b     | break <i>fn</i>               | Sets a breakpoint at start of <i>fn</i>                |
| b     | break <i>file</i> : <i>fn</i> | Sets a breakpoint at start of <i>fn</i> in <i>file</i> |
| d     | delete breakpoint             | Delete breakpoint breakpoint, which can be a           |
|       |                               | file and line number or a breakpoint number            |
|       | info breakpoints              | List current breakpoints                               |
|       | info locals                   | List local variables                                   |
|       | info variables                | List local & global variables                          |
| С     | continue                      | Continues execution to next breakpoint                 |
| n     | next                          | Execute one statement and stop                         |
| S     | step                          | Step inside function                                   |
|       | list                          | Lists code: defaults to current code, takes op-        |
|       |                               | tional location                                        |
| bt    | backtrace                     | Show stack trace, with arguments                       |
| W     | where                         | Show stack trace, with arguments                       |
| h     | help <i>topic</i>             | Get help on <i>topic</i>                               |

Linux has many great text editors. We don't care which you use, but here are a few options.

- gedit like Notepad or TextEdit, but with syntax highlighting
- Eclipse has a C/C++ mode
- emacs probably seen it before, a very powerful text editor, which can integrate with build systems, version control, debuggers...
- vim another powerful text editor with a more unusual interface

All of these have syntax highlighting, which might make it easier to read code. We will post links to tutorials for the more complicated editors online.